# **Brochure Informativa**

Servizio di assistenza agli utenti del Ministero della Giustizia

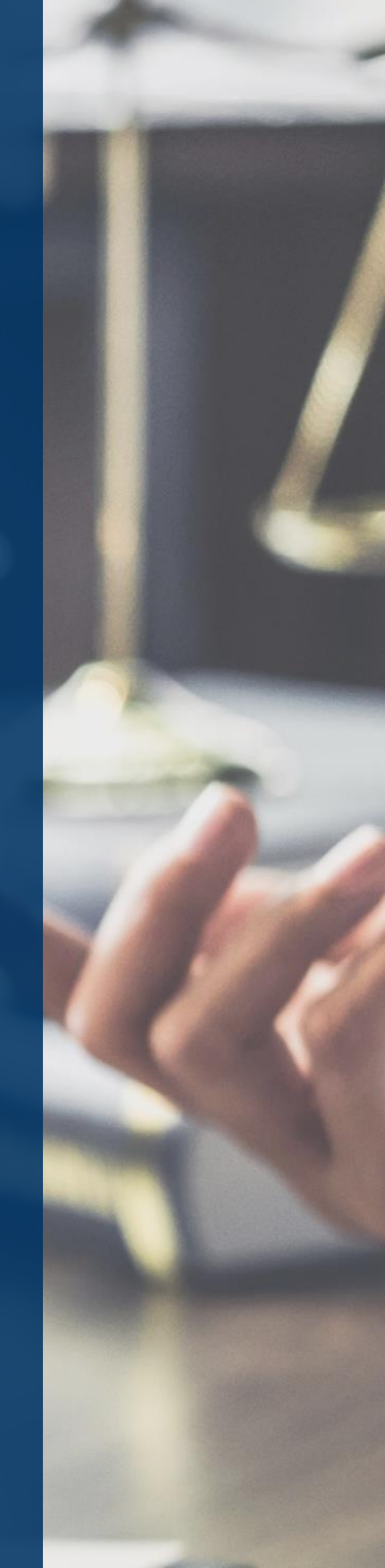

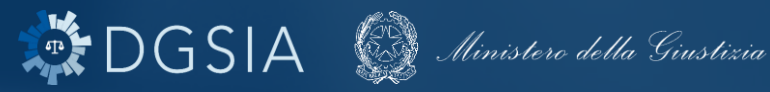

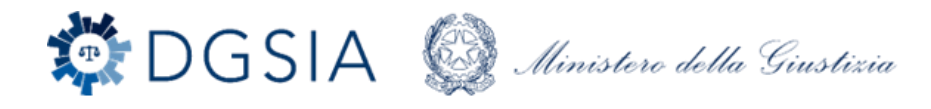

### Indice

| Il servizio di assistenza agli utenti   | Pg 1  |
|-----------------------------------------|-------|
| Il perimetro del servizio di assistenza | Pg 2  |
| Modalità di Apertura Ticket             | Pg 5  |
| Monitoraggio dei Ticket                 | Pg 11 |
| Gestione dei Ticket                     | Pg 13 |
| Chiusura Ticket                         | Pg 14 |
| Valutazione del servizio                | Pg 15 |

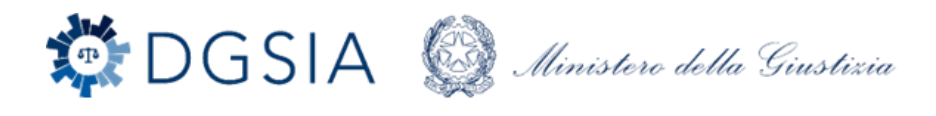

### Il servizio di assistenza agli utenti

Il Programma di Assistenza prevede la fornitura di un insieme di servizi, suddivisi in Lotti, per il supporto nella gestione dei sistemi e delle reti, per l'assistenza agli utenti nella gestione delle postazioni di lavoro e l'assistenza applicativa, per consentire alla Direzione Generale dei Sistemi Informativi dell'Amministrazione (DGSIA) del Ministero della Giustizia la corretta gestione della infrastruttura tecnologica dell'Amministrazione in linea con le necessità di servizio dei propri utenti.

Nell'ambito del supporto agli utenti, i servizi previsti si configurano come strumentali a favorire un modello di assistenza volto alla diminuzione degli interventi erogati on-site a vantaggio di una **gestione remota e centralizzata** utile a fornire risposte immediate e mirate per tipologia di utente anche quando questi operi da fuori ufficio.

In tale ottica, si prevede che per tutte le attività di supporto richieste:

- gli interventi per l'assistenza agli utenti vengano erogati quasi totalmente in modalità remota tramite Help Desk;
- gli interventi on-site vengano richiesti ed erogati solo laddove non sia stato possibile o risolutivo l'intervento da remoto.

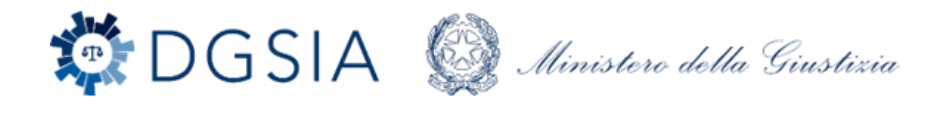

### Il perimetro del servizio di assistenza

#### Assistenza Applicativa

Servizio di assistenza per problematiche/richieste di interventi specifici su «Applicativi Ministeriali» (es. SICP, SICID, SIECIC, SIGP APP)

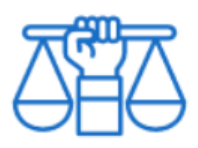

#### Assistenza Applicativa Area Civile

es. intervento sui fascicoli, richiesta di configurazione applicativo SICID sulla postazione di lavoro, blocco operatività consolle del magistrato

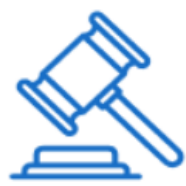

#### Assistenza Applicativa Area Penale

es. intervento sui fascicoli, richiesta configurazione applicativo SICP, correzione false pendenze, blocco completo SICP, APP, impossibilità di stampa per malfunzionamento SICP-ARES, richiesta di installazione/configurazione applicativo TIAP

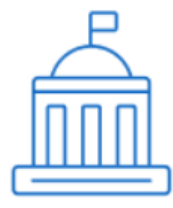

#### Assistenza Applicativa Area Amministrativa

es. richiesta configurazione Time Management, problematiche di accesso con credenziali, richiesta abilitazione utenze, manutenzione SCRIPTA, problemi bloccanti all'operatività Time Management

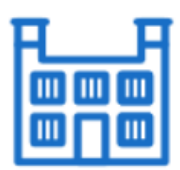

#### Assistenza Applicativa Area DAP e DGMC

es. richiesta configurazione SIGP, intervento sui fascicoli, richiesta attivazione nuove utenze, problemi bloccanti all'operatività SIEPE

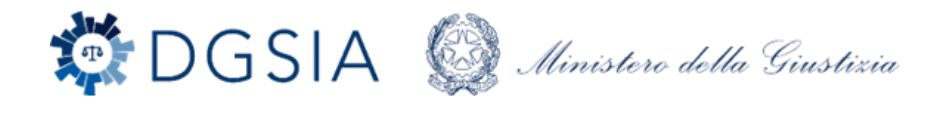

### Il perimetro del servizio di assistenza

#### Assistenza Sistemistica

Servizi di assistenza al parco apparati (come postazioni di lavoro, apparati di rete, stampanti, periferiche)

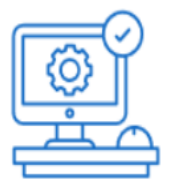

Postazioni Di Lavoro

es. configurazione o blocco completo postazioni e periferiche, configurazione o blocco completo software sulle postazioni, richiesta installazione/disinstallazione applicativi, configurazione stampante, installazione nuovo pc

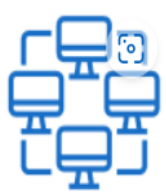

Sistemi e Rete

es. richiesta di abilitazione all'accesso alle cartelle condivise, configurazione scanner di rete, richiesta di attivazione punto rete a seguito dello spostamento della postazione di lavoro

#### Assistenza Gestione Utenze

Servizio di assistenza per problematiche/richieste relativamente alle utenze e al dominio ADN

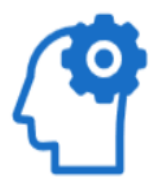

Gestione Utenze

es. richiesta di reset password, creazione utente, cancellazione utente, blocco accesso dominio ADN

Ti ricordiamo che alcuni servizi **non rientrano nel perimetro dell'Assistenza** sin qui descritta.

Talvolta, infatti, la lavorazione di determinate richieste pervenute sul portale potrebbe non essere di competenza dei fornitori dei Lotti di Assistenza bensì di pertinenza di uffici interni alla DGSIA.

Per ricevere indicazioni e/o supporto per servizi come quelli indicati di seguito <u>a</u> <u>titolo esemplificativo e non esaustivo</u>, dovrai pertanto fare riferimento al tuo ufficio di appartenenza:

#### Attività specifiche su componenti hardware come:

- sostituzione asset presenti negli uffici diversi dalle dotazioni informatiche (es. richiesta sostituzione lampadine);
- rimozione carta inceppata dalla stampante;
- cambio toner per le stampanti, etc...

#### Assegnazione di nuovi pc

#### Attività attinenti le Videoregistrazioni:

- Mantenimento delle registrazioni
- Recupero delle registrazioni
- Ricerca informazioni

#### Richieste attinenti Certificazioni sugli applicativi

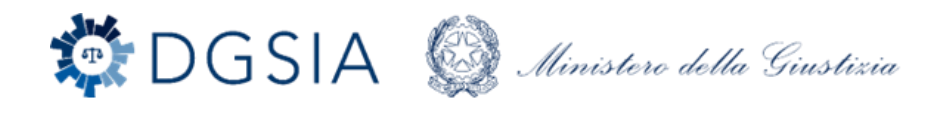

Il servizio di assistenza è raggiungibile attraverso due canali:

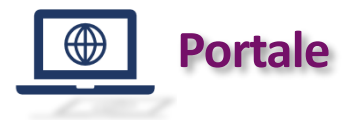

helpdesk.giustizia.it

Consente di aprire in autonomia i ticket, monitorarne in tempo reale la risoluzione, interagire con l'operatore di assistenza e di consultare contenuti informativi utili.

#### Principali funzioni:

- Segnalazione della problematica in completa autonomia
- Monitoraggio in tempo reale dello stato di avanzamento del ticket
- Sezione di Informazioni Utili (Knowledge Base) in continua crescita
- Consultazione del Catalogo dei servizi
- Valutazione del servizio ricevuto

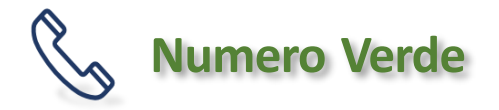

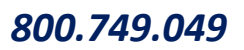

In alternativa al portale, consente, con il supporto telefonico dell'operatore, di aprire i ticket al servizio di assistenza con i seguenti orari:

lunedì – venerdì 8.00 – 18.00 sabato 8.00 – 13.00

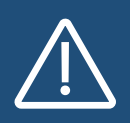

Il canale mail è stato dismesso<u>a partire dal 2 Aprile 2024</u>, pertanto non è più possible aprire ticket scrivendo all'indirizzo assistenza@giustizia.it.

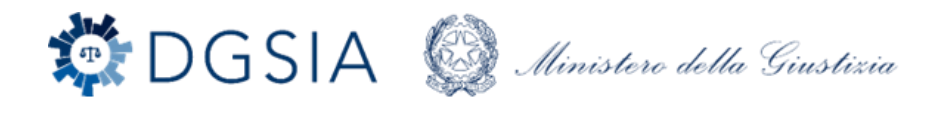

### Portale helpdesk.giustizia.it

### Modalità di Apertura ticket

All'interno del portale avrai la possibilità di accedere alla sezione della Knowledge Base in cui sono riportate informazioni utili a risolvere la problematica in autonomia!

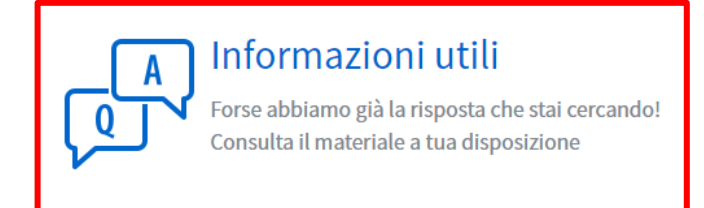

Per agevolarti a procedere autonomamente, il portale ti offre la possibilità di indicare dapprima all'interno della **Barra di ricerca** l'oggetto (quale ad esempio il nome dell'applicativo) per cui intendi aprire una segnalazione/richiesta. Così facendo sarà possibile individuare una soluzione in breve tempo.

Esempio: Stai riscontrando una problematica relativamente al SICP. → Digitare "SICP" all'interno della barra di ricerca e premere "Invio" Ciao come possiamo esserti utili? Cerca Q Segnala un Richiedi un servizio Informazioni utili A 404 malfunzionamento Consulta il catalogo dei servizi e indirizza al Forse abbiarno già la risposta che stai cercando! T meglio la tua richiesta onsulta il materiale a tua disposizion Se hai un problema con il tuo PC, la tua postazione di lavoro o la tua attrezzatura Avvisi Dati Utente

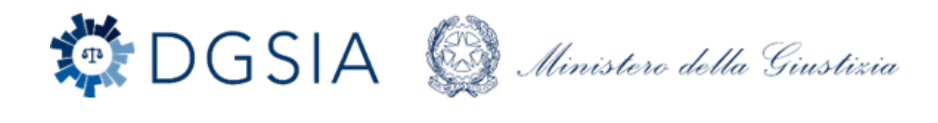

### Portale helpdesk.giustizia.it

### Modalità di Apertura ticket

La ricerca restituirà un elenco di *specifici articoli di knowledge base* utili alla possibile risoluzione in autonomia della problematica riscontrata e *articoli di catalogo* utili all'eventuale inserimento del ticket a sistema.

| Filtri                               | Suggested result Assistenza Applicativa Area Penale                                                                                                    |
|--------------------------------------|----------------------------------------------------------------------------------------------------|
|                                      | SICP - ARES                                                                                                    |
| SICP - RegeWeb - SIRIS               | Per richiedere assistenza nell'uso di SICP - ARES, per richiedere supporto tecnico o per segnalare problemi.                                                                                                    |
| Videoregistrazioni<br>Dibattimentali | Richiesta Questo suggerimento è stato utile? Si                                                                                                    |
| CAAA                                 |                                                                                                    |
| Manuale Utente                       |                                                                                                    |
| TIAP                                 |                                                                                                    |
|                                      | Service Catalog   Assistenza Applicativa Area Penale                                                                                                    |
| + Knowledge Base                     | SICP - SIRIS                                                                                                    |
| + Cataloghi                          | Per richiedere assistenza nell'uso di SICP - SIRIS, per richiedere supporto nella gestione delle informazioni o per segnalare problemi tecnici.                                                                                                    |
| - Categorie                          | Service Catalog   Assistenza Annlicativa Area Penale                                                                                                    |
|                                      |                                                                                                    |
|                                      | SICP - ARES Per richiedere assistenza nell'uso di SICP - ARES, per richiedere supporto tecnico o per segnalare problemi.                                                                                                    |
|                                      |                                                                                                    |
|                                      | Service Catalog Assistenza Applicativa Area Penale                                                                                                    |
|                                      | SICP - EPPO                                                                                                    |
|                                      | Per richiedere assistenza nell'uso di SICP - EPPO, per richiedere supporto nelle procedure penali o per segnalare miglioramenti desiderati.                                                                                                    |
|                                      | Generale   KB0020085   18 ore fa                                                                                                    |
|                                      | FAQ - Comunicazione APP- <mark>SICP</mark>                                                                                                    |
|                                      | automaticamente su SICP? Tutti gli atti che vanno ad arricchire il fascicolo digitale su APP sono visibili automaticamente in SICP C'è un<br>collegamento tra i profili di APP e SICP che preclude la visibilità in APP di alcune funzionalità (es. campo ricerca)? Non c'è |
|                                      | Generale   KB0010183   10 mesi fa                                                                                                    |
|                                      | Supporto all'uso del servizio di Audio Video Registrazioni art.510 c.p.p. comma 2-bi introdotto dalla riforma Cartabia d.lgs 10 ottobre 2022, n.150                                                                                                    |
|                                      | Penale (SICP) Avvio della riunione e della audio video registrazione Chiusura della riunione della audio e video registrazione Vi invitiamo ad nei commenti eventuali ulteriori argomenti che desiderate approfondire, in modo da integrare i contenuti                     |
|                                      | Generale   KB0020101   17 ore fa                                                                                                    |
|                                      | 🖹 🛛 FAQ - Funzioni attive per la Procura Generale                                                                                                    |
|                                      | Per la Procura Generale quali funzioni sono attive? Quelle attive sostituiscono le omonime del SICP? Per la Procura Generale in APP sono attive le funzioni attive per il PM, esclusivamente per fascicoli avocati. SICP resta "attivo".                                    |
|                                      | Generale   KB0020044   2 mesi fa                                                                                                    |
|                                      | BeGeWEB Manuale Utente Riforma Cartabia (ver 1.2)                                                                                                    |

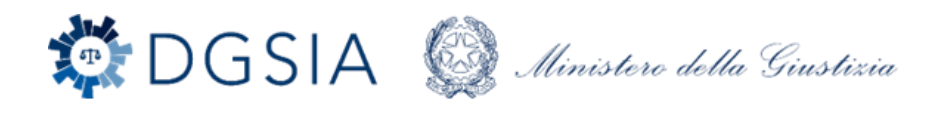

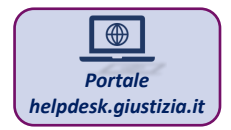

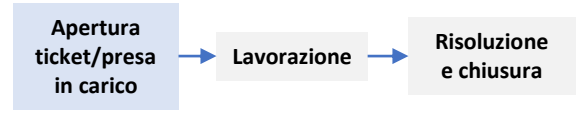

Nel caso in cui la consultazione delle informazioni utili non sia sufficiente per la risoluzione della problematica, potrai aprire un ticket come mostrato di seguito:

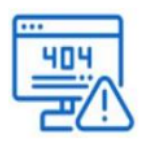

Segnala un malfunzionamento

Tipologia di ticket non standard che causa, o potrebbe causare, una interruzione o una riduzione della qualità del servizio

Es: Blocco completo SICP, blocco completo postazioni

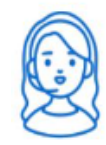

Richiedi un servizio

Tipologia di ticket che non causa interruzioni del servizio ma che può consistere in richieste quali la modifica ad una configurazione del software, nuovi requisiti da implementare, problemi di usabilità/accessibilità, etc.

*Es: intervento sui fascicoli, richiesta configurazione pc, indisponibilità di una singola funzione* 

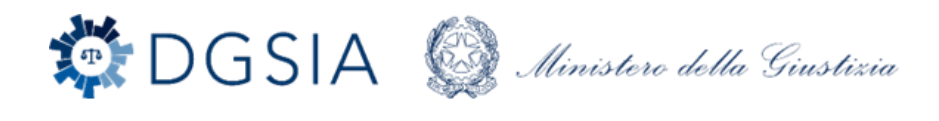

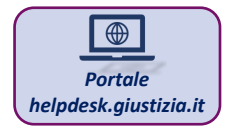

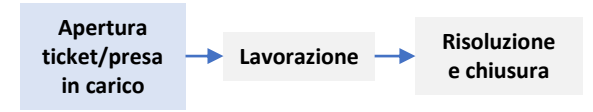

Al momento dell'apertura del ticket ti sarà richiesto di:

- 1. selezionare la Categoria e la Sottocategoria di riferimento del ticket;
- 2. inserire all'interno dei campi obbligatori le informazioni di dettaglio del ticket al fine di comprendere al meglio la segnalazione/problematica.

Nel caso di segnalazioni/ problematiche che ricadono nella stessa casistica e che richiedono il medesimo intervento di risoluzione, potrai aprire **ticket massivi** indicando nell'apposito riquadro la **quantità.** 

| 'er richiedere la configurazione o l'installazione di nuove postazioni di lavoro o periferiche, oppure per chiedere a<br>Ii dispositivi. | ssistenza per l'aggiunta |
|----------------------------------------------------------------------------------------------------|--------------------------|
| * Seleziona attività                                                                                                    |                          |
| Stampante                                                                                                    |                          |
| <sup>®</sup> Descrivi qui il tuo problema                                                                                                |                          |
| Ciao, si richiede di configurare sul pc portatile tutte e quattro le stampanti configurate sul pc fisso                                  |                          |
|                                                                                                    |                          |
| Indicaci l'urgenza                                                                                                    |                          |
| z raw                                                                                                    |                          |
| sar enertuando la nomesta per conto di un conega:                                                                                        |                          |
| /uoi essere contattato ad un numero alternativo?                                                                                         |                          |
|                                                                                                    |                          |
|                                                                                                    |                          |
| Quantità                                                                                                    |                          |
| 4                                                                                                    |                          |

pillole «Segnalazione di un malfunzionamento», «Richiesta di un

Si ricorda che, per segnalazione/problematiche afferenti a diverse tipologie è necessario aprire un ticket per ciascuna segnalazione/problematica.

servizio» disponibili al seguente link

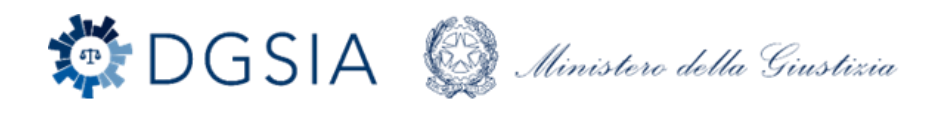

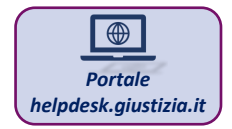

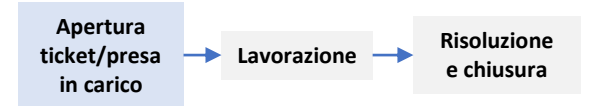

Ai fini di una maggiore tempestività nell'intervento da parte degli operatori, risulta cruciale indicare **in maniera puntuale una** voce specifica all'interno della lista delle attività previste nel perimetro dei servizi di assistenza agli utenti presenti sul portale.

#### Si ricorda che, tra i servizi selezionabili a tua disposizione nei menu di selezione delle attività, è prevista la possibilità di procedere anche con la selezione di un servizio di supporto per «Richiesta Informazioni».

Tale voce deve essere attivata solo nei casi in cui non è stato possibile identificare in maniere puntuale una voce rispondente alla problematica per la quale stai aprendo un ticket sul portale.

# Non deve essere pertanto richiamata per scopi diversi o al fine di accelerare le attività di apertura di una segnalazione sul portale.

Con ogni probabilità, infatti, la voce «Richiesta Informazioni» potrebbe di contro allungare i tempi di lavorazione del ticket stesso poiché richiedono all'operatore eventuali attività accessorie ma essenziali per una corretta risoluzione dello stesso - a titolo esemplificativo e non esaustivo: contattare l'utente per informazioni mancanti e riclassificare il ticket.

### Barra di ricerca

Se sei indeciso sull'opportuna selezione o necessiti di un supporto nell'identificazione della corretta attività da selezionare in fase di apertura ticket, puoi utilizzare, come già indicato a pag.6, la **barra di ricerca del portale** indicando l'oggetto per cui intendi aprire una segnalazione.

La ricerca restituirà un elenco di voci selezionabili e utili a un corretto inserimento del ticket a sistema, quali la *richiesta di un servizio*, la *segnalazione di un malfunzionamento* o *specifici articoli di knowledge base* utili per la possibile risoluzione in autonomia della problematica riscontrata.

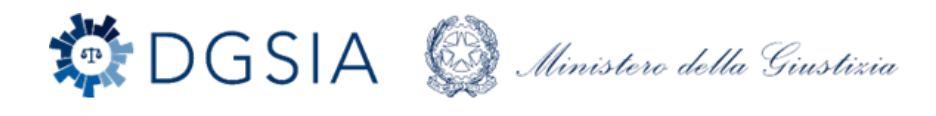

#### $\bigoplus$ Portale helpdesk.giustizia.it

### Monitoraggio dei Ticket

All'interno del portale, avrai la possibilità di monitorare lo stato di avanzamento del ticket.

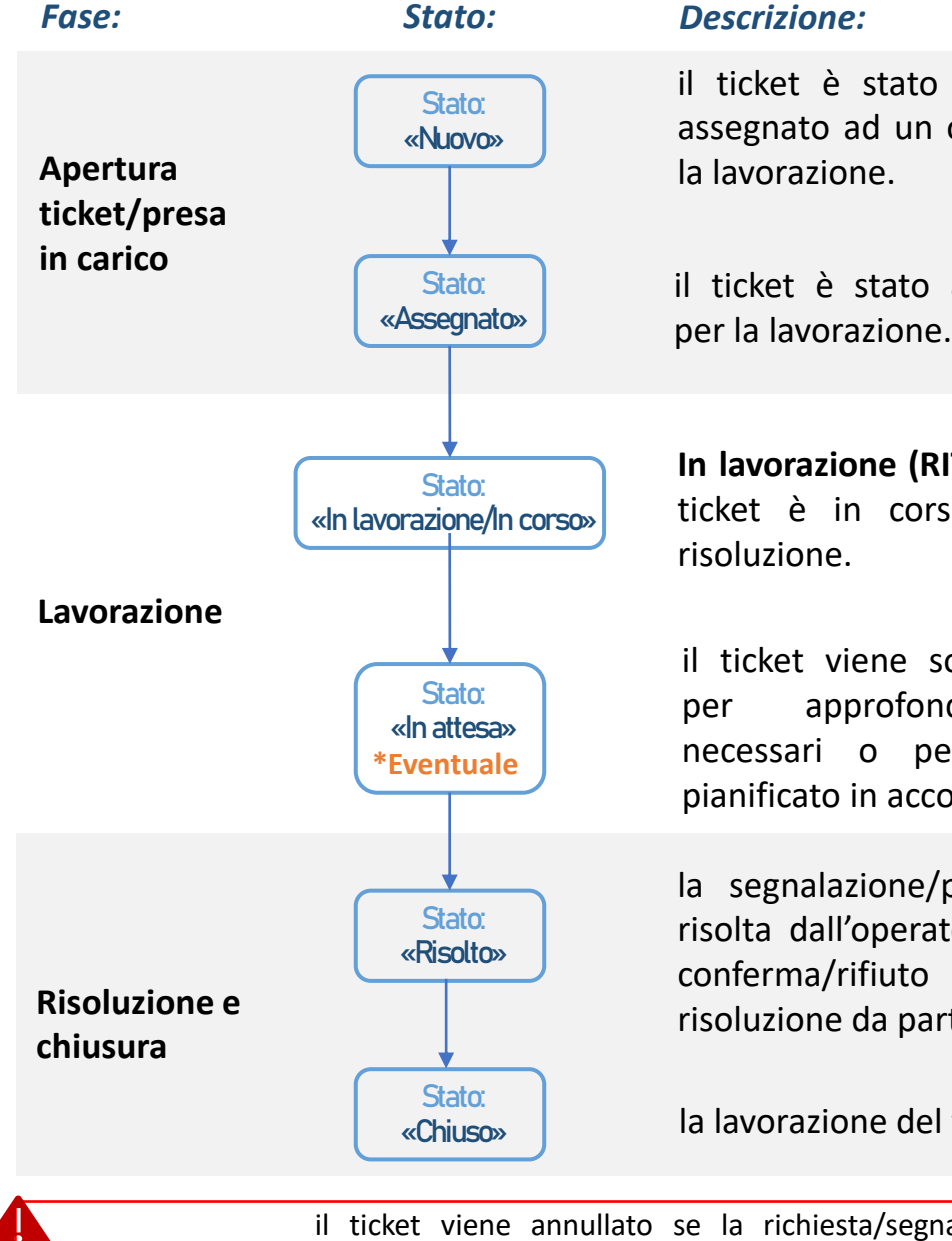

il ticket è stato creato, verrà presto assegnato ad un operatore per avviare

il ticket è stato affidato all'operatore per la lavorazione.

In lavorazione (RITM)/In corso (INC): il ticket è in corso di analisi per la

il ticket viene sospeso dall'operatore approfondimenti/autorizzazioni necessari o perché l'intervento è pianificato in accordo con l'utente

la segnalazione/problematica è stata risolta dall'operatore. In attesa di una dell'avvenuta risoluzione da parte dell'utente.

la lavorazione del ticket è conclusa.

Stato: «Annullato» il ticket viene annullato se la richiesta/segnalazione non riguarda il perimetro dell'Assistenza o per errori nell'apertura da parte dell'utente.

L'eventuale annullamento del ticket tipologia Incident di per trasformazione nella corretta categoria Request può avvenire in qualsiasi momento del processo

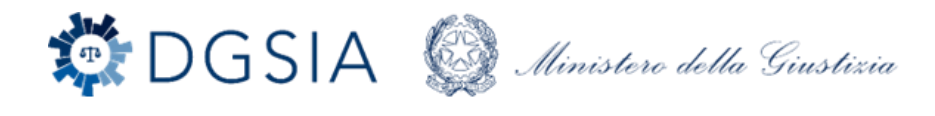

### Portale helpdesk.giustizia.it

### Monitoraggio dei Ticket

In merito allo stato «In attesa», «Risolto» e «Chiuso» ti consigliamo di prestare attenzione ai casi in cui:

Stato «in attesa»:

Il ticket potrebbe essere messo in **attesa** dall'operatore con motivazione «Pianificazione attività richiesta dall'utente». In questo caso riceverai un avviso sul Portale che ti informerà della scelta dell'operatore di pianificare la data del ticket e **potrai scegliere se accettarla, ripianificarla o rifiutarla**.

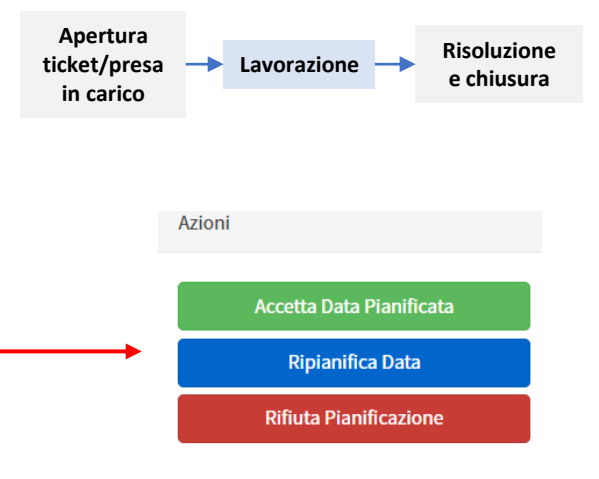

Il ticket potrebbe essere messo in stato di **attesa** anche nel caso in cui l'operatore avesse bisogno di informazioni aggiuntive utili alla risoluzione. Potrai rispondere **direttamente sul portale** inserendo dei **commenti aggiuntivi** sul ticket.

N.B.: in assenza di un tuo riscontro alla richiesta di informazioni, il ticket verrà chiuso trascorsi <u>sette giorni</u> dall'iniziale richiesta informazioni aggiuntive.

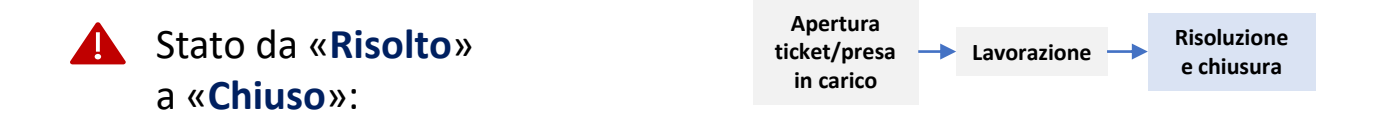

Conclusa la lavorazione del ticket, riceverai una prima mail automatica in cui ti verrà richiesto di confermare o rifiutare l'avvenuta **risoluzione**. *In assenza di un tuo riscontro, il ticket verrà chiuso automaticamente dopo sette giorni.* 

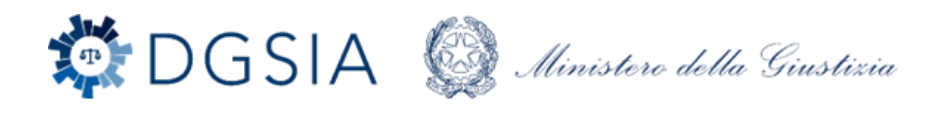

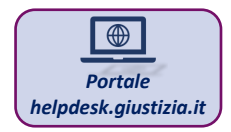

## Gestione dei Ticket

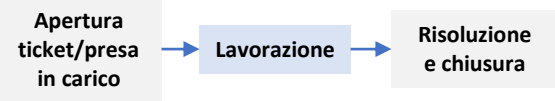

Direttamente dal portale avrai la possibilità di **sollecitare** i ticket aperti.

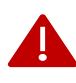

Si ricorda che, come mostrato in figura, l'unica modalità accettata per effettuare un sollecito è l'**inserimento di commenti aggiuntivi** direttamente sul ticket.

NON dovrai quindi aprire ulteriori ticket.

| Il computer non i               | risponde          | più ai con | nandi                                                                                                    |                                                               |                                                      |
|---------------------------------|-------------------|------------|----------------------------------------------------------------------------------------------------|---------------------------------------------------------------|------------------------------------------------------|
| Viamante Un<br>VALERIO 2        | rgenza<br>- Medio | DB Asse    | gnato a<br>30                                                                                                    |                                                               |                                                      |
| l computer non risponde più ai  | i comandi         |            | Ø                                                                                                    | Operatore:<br>DIEGO                                           |                                                      |
| Scrivi qui il tuo messaggio[it] |                   | 0          | Invia<br>VALERIO<br>© Adesso - Commenti aggiuntivi<br>Buongiorno, chiedo aggiornamenti sulla problematica<br>riscontrata in quanto il computer continua a non<br>funzionare correttamente | ID<br>Stato<br>Priorità<br>Creato<br>Aggiornato<br>~ OPZIONE  | INC001123<br>In corso<br>2 - Alta<br>7m fa<br>Adesso |
|                                 |                   | 0          | VALERIO<br>© Tim fa • Commenti aggiuntivi<br>Il computer non risponde più al comandi                                                                                                    | Seleziona l'area<br>Postazioni Di Lav                         | noro                                                 |
|                                 |                   |            | VALERIO<br>© Yan fa<br>Creazione[it] INC0011231                                                                                                    | Computer - Malh<br>Postazioni e Peri<br>Impatto diretto<br>No | unzionamento<br>feriche<br>su udienza                |
|                                 |                   | (rannel#)  |                                                                                                    | Indicaci Purgen<br>2 - Medio                                  | L0                                                   |

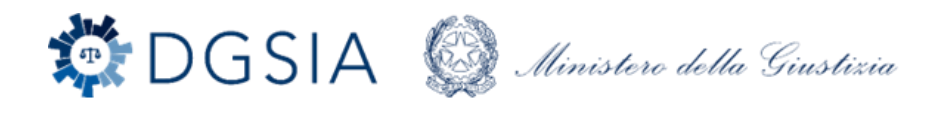

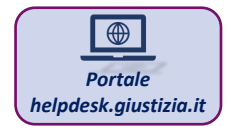

### Chiusura dei Ticket

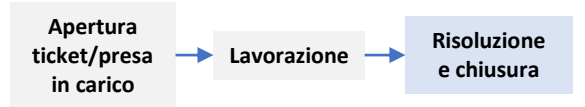

Al termine della lavorazione del ticket, riceverai una prima mail automatica in cui ti sarà chiesto di **confermare o rifiutare** l'avvenuta risoluzione della problematica.

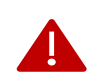

In assenza di un tuo riscontro, il ticket verrà chiuso automaticamente dopo sette giorni.

#### Conferma

La segnalazione sarà ufficialmente risolta e il ticket passerà in stato "chiuso". Riceverai una seconda mail automatica in cui ti verrà richiesto di valutare il servizio ricevuto.

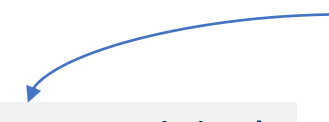

Come indicato a pag. 7, si ricorda che, per segnalazione/problematiche afferenti a diverse tipologie è necessario aprire un ticket per ciascuna segnalazione/problematica.

#### Rifiuta

Ti verrà richiesto di descrivere le motivazioni della mancata risoluzione mediante l'inserimento di un commento aggiuntivo che riporterà il ticket in stato "**in lavorazione**".

Inoltre ti ricordiamo che la funzionalità di rifiuto della soluzione:

- È utilizzabile solo se non è stata effettivamente risolta la problematica per la quale era stato inizialmente aperto il ticket;
- Non deve essere utilizzata per segnalare nuove problematiche diverse da quella per la quale era stato inizialmente aperto il ticket.

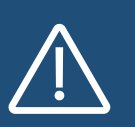

Si ricorda che, **trascorsi i setti giorni,** nei casi in cui si ripresentasse una problematica già risolta in precedenza, l'utente dovrà in ogni caso procedere con **l'apertura di un ticket ex novo**.

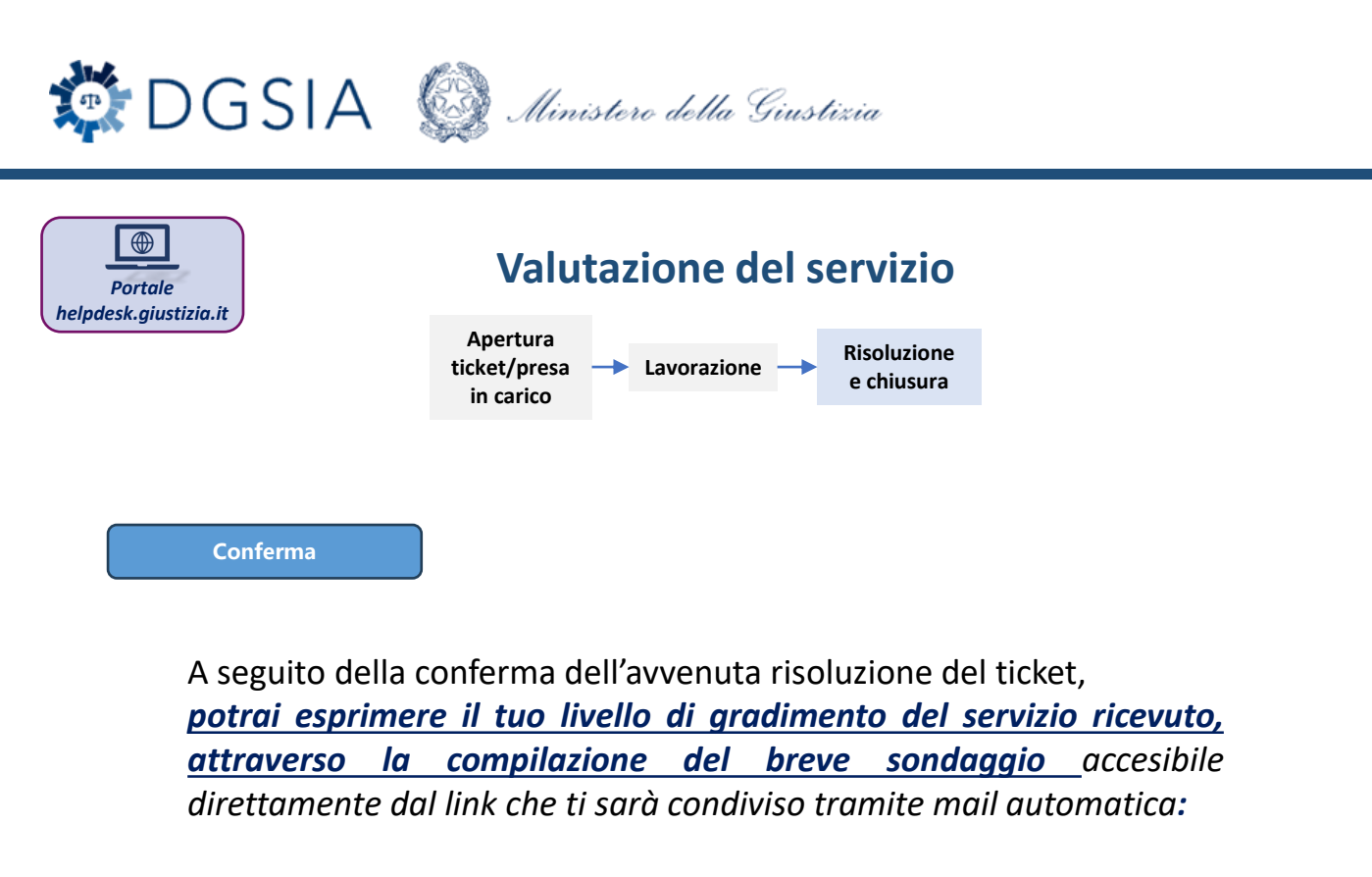

| Home | I miei sondaggi | Sondaggio sulla soddisfazione dei clienti per l'Helpdesk |
|------|-----------------|----------------------------------------------------------|
|------|-----------------|----------------------------------------------------------|

| 2 0 3 0 4 (                   | 5 0 6 0                       | 7 () 8                                   | 0 9 0 10                                 |                                          |
|-------------------------------|-------------------------------|------------------------------------------|------------------------------------------|------------------------------------------|
|                               |                               |                                          |                                          |                                          |
|                               |                               |                                          |                                          |                                          |
|                               |                               |                                          |                                          |                                          |
| si dell'IT e quali sono le tu | ie esigenze.                  |                                          |                                          |                                          |
|                               |                               |                                          |                                          |                                          |
|                               |                               |                                          |                                          |                                          |
|                               |                               |                                          |                                          |                                          |
|                               | si dell'IT e quali sono le tu | si dell'IT e quali sono le tue esigenze. | si dell'IT e quali sono le tue esigenze. | si dell'IT e quali sono le tue esigenze. |

Il portale è costantemente oggetto di interventi di miglioramento per aiutare e soddisfare gli utenti

Grazie dell'attenzione, La Direzione Generale dei Sistemi Informativi Automatizzati

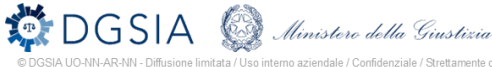

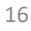